# **FLUIFILL® Dosing Control**

Batch dosing control for MI1x0, ML1x0, ES-1xx

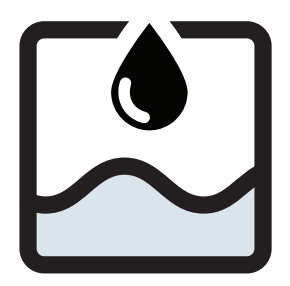

# Manual

# English

**IMPORTANT!** Read carefully before use. Keep for future reference.

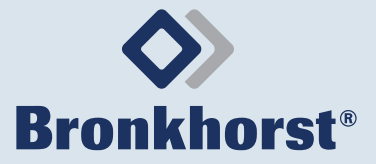

# **Table of Contents**

| 1     | General information                       | 5  |
|-------|-------------------------------------------|----|
| 1.1   | Symbols and signal words in this document | 5  |
| 1.2   | General safety instructions               | 5  |
| 2     | Product information                       | 5  |
| 2.1   | Introduction                              | 5  |
| 2.2   | About this document                       | 5  |
| 2.3   | Product scope                             | 6  |
| 2.4   | Bronkhorst FlowSuite™                     | 6  |
| 2.5   | Abbreviations used                        | 6  |
| 3     | System preconditions                      | 6  |
| 4     | Dosing basics                             | 7  |
| 4.1   | Dosing types                              | 7  |
| 4.2   | Dosing type selection                     | 8  |
| 4.3   | PID controlled dosing                     | 8  |
| 4.4   | ON/OFF controlled dosing                  | 9  |
| 4.5   | Automatic setup fluid usage               | 9  |
| 4.6   | Automatically stop dosing                 | 10 |
| 5     | Dosing modes                              | 10 |
| 5.1   | Dosing disabled (dosing mode= 0)          | 10 |
| 5.2   | Software trigger (dosing mode= 1)         | 10 |
| 5.2.1 | Dosing mode ignore                        | 11 |
| 5.3   | External hardware trigger (dosing mode=2) | 11 |
| 5.4   | Repetitive dosing (dosing mode=3)         | 12 |
| 5.5   | Dosing start                              | 12 |
| 5.5.1 | Batch dosing unit                         | 13 |
| 6     | Diagnostics                               | 14 |
| 6.1   | Reading diagnostic data                   | 14 |
| 6.2   | Diagnostic codes                          | 15 |
| 6.2.1 | Additional diagnostic codes               | 15 |
| 7     | Dosing specifications                     | 16 |
| 7.1   | Full parameter list                       | 17 |

# 1 General information

## 1.1 Symbols and signal words in this document

The following symbols and signal words are used to indicate the type of information or to indicate a possible risk.

# NOTICE

Signal word used to indicate a potential risk of damage to the product.

#### Important information and recommendations

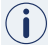

Important information where there is no risk to people or product.

# 1.2 General safety instructions

#### A Please read this document and all other applicable documents carefully before using FLUIFILL® dosing control.

- All instructions must be observed. Failure to comply with instructions may result in material damage and personal injury, including danger to life.
- These instructions are applicable to the Bronkhorst<sup>®</sup> products stated on the front cover of this manual only.
- If in any doubt, please contact Bronkhorst. For contact information, see the back cover of this manual.

# \land Intended use

The FLUIFILL® has been developed to control the dosing of liquids in a dosing application. The dosing control functionality is part of the firmware of a Bronkhorst® product. As such, it is an extension of the firmware described in the comprehensive product manual available online.

► Refer to the online manuals for a complete understanding of the product's functionality in relation to FLUIFILL®.

### ▲ Notices for the target group

The user and/or installer are/is considered to have professional experience level and knowledge about installation, operational requirements for its industry and type of application and national requirements according to relevant standards and regulations.

# 2 Product information

# 2.1 Introduction

FLUIFILL® dosing control simplifies the process of achieving fast and reliable dosing results. It utilizes an automatic set-up function to ensure the 'First-Time-Right' principle. FLUIFILL® dosing control focuses on batch dosing applications.

# 2.2 About this document

### Illustrations used

The illustrations in this document serve to provide general notices regarding correct operation. The illustrations are simplified representations of the actual situation.

#### System preconditions

#### **Document validity**

Documents are updated regularly. The most recent version is available online.

- Prior to work, check whether a newer version of this document is available on the Bronkhorst website.
- ► For download information, see the back cover of this manual.

#### 2.3 Product scope

The table below shows the products for which the firmware with dosing control functionality applies. The Bronkhorst<sup>®</sup> products can be recognized by the first part of the model key:

| Product series  | Model key                 |
|-----------------|---------------------------|
| mini CORI-FLOW™ | ML120V00, ML120V21        |
| mini CORI-FLOW™ | MI130, MI140              |
| ES-FLOW         | ES-103I, ES-113I          |
| ES-FLOW         | ES-102C, ES-112C, ES-113C |

Tab. 1. Product scope

#### 2.4 Bronkhorst FlowSuite<sup>™</sup>

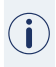

Bronkhorst FlowSuite is intended to be used to easily configure and control Bronkhorst® products. It is not intended to control critical processes, but can be used to control and monitor research and pilot setups.

Bronkhorst FlowSuite recognizes instruments with the FLUIFILL® dosing control on board, and allows dosing settings to be adjusted and monitored via the interface.

To install Bronkhorst FlowSuite:

- ► Go to the Bronkhorst website.
- Browse to the software web-page to download the software application.
- Follow the on-screen instructions to install the application on a Windows PC.

#### Abbreviations used 2.5

| Abbreviation | Meaning                          |
|--------------|----------------------------------|
| R/W          | Read/Write                       |
| Uint8        | 8 bit unsigned char              |
| Uint16       | 16 bit unsigned integer          |
| Uint32       | 32 bit unsigned long integer     |
| PID          | Proportional Integral Derivative |

Tab. 2. Abbreviations

#### System preconditions 3

For optimal accuracy it is important that the following conditions are taken into account:

#### Inlet pressure

The inlet pressure will determine the flow velocity.

- Too high pressure will lead to overshoot and unstable results.
- Too low pressure will result in non-achieved batch limits.

- ► Provide a stable and the correct inlet pressure.
- ► See the serial number label on the product for the correct inlet pressure.

#### **Liquid flow**

The system or liquid should be free of gas bubbles. The presence of gas bubbles lead to slow system response times and flow measurement when the valves are closed. The negative effect of gas bubbles increases with lower/shorter dosages (mg, ms).

• Make sure the liquid in the application is gas bubble free.

#### Turbulence

The amount of piping, reducers, connections and t-parts should be restricted to avoid a turbulent flow.

- ► Use tubing/piping size which is appropriate to the flow rate.
- ► Adjust Zero point at actual process conditions.

## 4 Dosing basics

#### 4.1 Dosing types

FLUIFILL® dosing control supports 2 types of batch dosing, each with its own use case:

- ON/OFF controlled dosing- Apply if dosing is controlled with an on-off valve.
- PID controlled dosing Apply if dosing is controlled with a control valve or a pump.

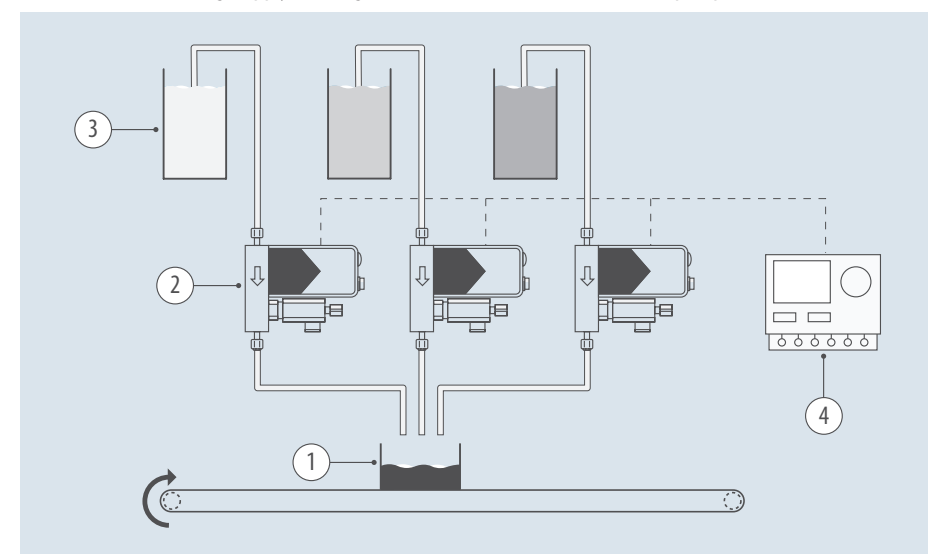

Fig. 1. Example - PID controlled dosing

- 1. Collecting barrel
- 2. Flow controller

- 3. Storage vessel
- 4. Control unit (e.g. PLC)

#### **PID controlled dosing**

For this type of dosing, a pump / control valve is used. Dosing control consists of controlling the time the pump / control valve is actuated, in combination with the setpoint of the PID control function of the product.

**Dosing basics** 

#### **ON/OFF controlled dosing**

For this type of dosing, an ON/OFF valve is used. Dosing control consists of controlling the time during which the valve is actuated, in combination with the applied supply pressure.

# 4.2 Dosing type selection

• Check the dosing method using the following parameters:

| Par. name              | Туре  | R/W            | DDE | Proc./Par | Value                 |
|------------------------|-------|----------------|-----|-----------|-----------------------|
| Dosing type            | Uint8 | $\mathbb{R}^1$ | 398 | 112 / 1   | 2 - Batch             |
| Dosing controller type | Uint8 | R <sup>1</sup> | 399 | 112 / 2   | 0 - PID<br>1 - ON/OFF |

Tab. 3. Dosing type selection

# 4.3 PID controlled dosing

#### Automatic setup procedure

The automatic set-up procedure only needs to be performed once. Only in case of changes to the system or fluid, the set-up procedure must be repeated.

The automatic setup procedure must be completed to dose First Time Right. The following steps are included in the setup procedure and performed automatically:

| Step | Function                                   | Description                                                                                        | Approx. duration [s] |
|------|--------------------------------------------|----------------------------------------------------------------------------------------------------|----------------------|
| 1    | Auto Zero                                  | Automatic zero flow offset                                                                         | 20                   |
| 2    | Counter threshold determination            | Noise level of the measured value                                                                  | 30                   |
| 3    | Learn valve open                           | Determination of the valve output signal at which flow starts                                      | 4                    |
| 4    | Auto-Kp                                    | Automatic determination of the Kp value                                                            | 70                   |
| 5    | Data collection First Time<br>Right dosing | Calculation corrections before dosing<br>with new dosing size and/or batch<br>delivery time starts | 35 40                |
|      |                                            | Total time                                                                                         | ± 3 min.             |

Tab. 4. PID controlled dosing - Automatic setup procedure

► Run the setup procedure by setting the Control mode and the Calibration mode.

| Par. name                 | Туре  | R/W | DDE | Proc./Par | Value |
|---------------------------|-------|-----|-----|-----------|-------|
| Control mode <sup>2</sup> | Uint8 | RW  | 12  | 115 / 1   | 9     |
| Calibration mode          | Uint8 | RW  | 58  | 1/4       | 23    |

Tab. 5. PID controlled dosing - Parameters

<sup>1)</sup> Factory configuration, as ordered

<sup>2)</sup> InitReset = 64, to unlock secured parameters

# 4.4 ON/OFF controlled dosing

#### Automatic setup procedure

The automatic set-up procedure only needs to be performed once. Only in case of changes to the system or fluid, the set-up procedure must be repeated.

The automatic setup procedure must be completed to dose First Time Right. The following steps are included in the setup procedure and performed automatically:

| Step | Function                                   | Description                                                                                        | Approx. duration [s] |
|------|--------------------------------------------|----------------------------------------------------------------------------------------------------|----------------------|
| 1    | Auto Zero                                  | Automatic zero flow offset                                                                         | 20                   |
| 2    | Counter threshold determination            | Noise level of the measured value                                                                  | 30                   |
| 3    | Data collection First Time<br>Right dosing | Calculation corrections before dosing<br>with new dosing size and/or batch<br>delivery time starts | 35 40                |
|      |                                            | Total time                                                                                         | ± 1.5 min.           |

Tab. 6. ON/OFF controlled dosing - Automatic setup procedure

► Run the setup procedure by setting the Control mode and the Calibration mode.

| Par. name        | Туре  | R/W | DDE | Proc./Par | Value |
|------------------|-------|-----|-----|-----------|-------|
| Control mode     | Uint8 | RW  | 12  | 115 / 1   | 9     |
| Calibration mode | Uint8 | RW  | 58  | 1/4       | 23    |

Tab. 7. ON/OFF controlled dosing - Parameters

# 4.5 Automatic setup fluid usage

During automatic setup, and depending on the selected dosing type, an amount of fluid is used.

### **PID controlled dosing**

The amount of fluid that is being used during the automatic setup procedure is 85% of the mass or volume per minute. Examples:

Capacity = 300 ml/minFluid usage:  $300 \times 85\% = 255 \text{ ml}$ 

Capacity = 18 kg/h = 18 kg/ 60 min = 0.3 kg/min Fluid usage: 0.3 x 85% = 0.255 kg

### **ON/OFF controlled dosing**

The amount of fluid that is being used during the automatic setup procedure is 2.1 times the mass or volume per second. Examples:

Capacity = 600 ml/min = 600 ml/ 60 sec = 10 ml/sFluid usage:  $10 \times 2.1 = 21.0 \text{ ml}$ 

Capacity = 36 kg/h = 36 kg/ 3600 sec = 0.01 kg/s Fluid usage: 0.01 x 2.1 = 0.021 kg Dosing modes

# 4.6 Automatically stop dosing

Dosing can be stopped automatically after reaching a certain amount of liquid, e.g. when the liquid supply is empty. To stop dosing automatically:

- ► Set Counter mode to Up-to-limit
- ► Set Counter limit to the desired amount.

When the Counter limit is reached (Counter value >= Counter limit), dosing is stopped automatically (Dosing mode = 0).

► To start dosing again, reset Counter Value.

| Par. name                  | Туре  | R/W | DDE | Proc./Par | Value      |
|----------------------------|-------|-----|-----|-----------|------------|
| Counter mode               | Uint8 | RW  | 130 | 104/8     | 2          |
| Counter limit <sup>3</sup> | Float | RW  | 124 | 104/3     | 0 9999999  |
| Counter value              | Float | RW  | 122 | 104/1     | 0 10000000 |

Tab. 8. Automatically stop dosing

# 5 Dosing modes

There are 4 different dosing modes available : Dosing mode = 0, Dosing mode = 1. Dosing mode = 2, Dosing mode = 3

# 5.1 Dosing disabled (dosing mode= 0)

In this mode dosing is disabled.

# 5.2 Software trigger (dosing mode= 1)

Using the software trigger for dosing, only a single batch is dosed. When the batch amount is reached, dosing is disabled (Dosing Mode = 0).

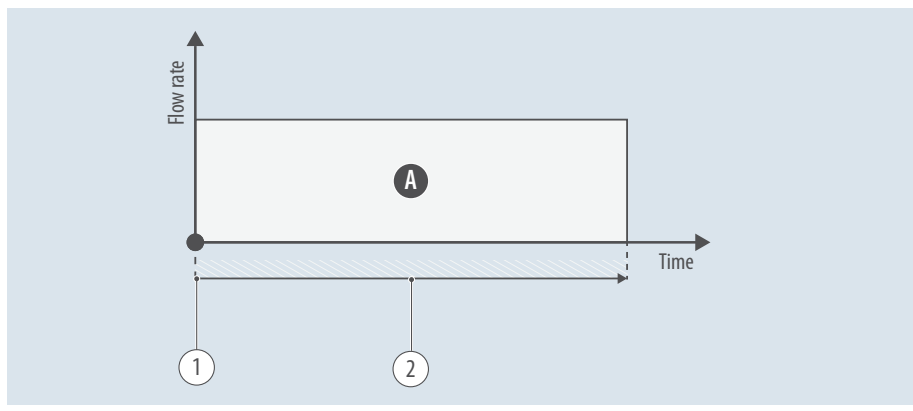

Fig. 2. Dosing mode - Software trigger

- A. One batch
- 1. Software trigger
- 2. Batch delivery time
- 3) Storage vessel capacity

# 5.2.1 Dosing mode ignore

In fieldbus systems with cyclic communication, there is a risk that a new batch will be started immediately after a batch has been completed. To stop this "cyclic" behavior, an additional "dosing mode=255" must be added immediately after the selected dosing mode=1 to stop dosing after a batch has finished. A new batch can be started by entering dosing mode = 1, followed by dosing mode = 255.

# 5.3 External hardware trigger (dosing mode=2)

Using an external hardware trigger for dosing, only a single batch is dosed after each trigger. Optional, a start delay can be added to align the hardware trigger with the exact dosing moment.

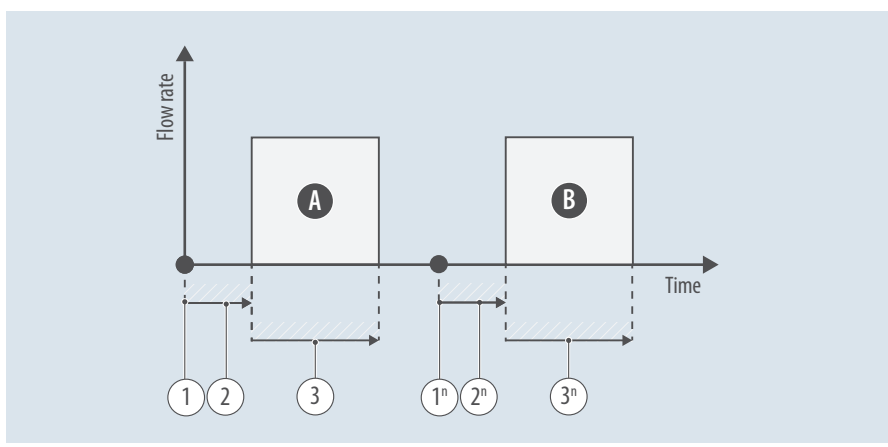

Fig. 3. Dosing mode - External hardware trigger

- A. First batch
- B. Next batch
- 1. Hardware trigger

- 2. Batch start delay time
- 3. Batch delivery time

Dosing modes

# 5.4 Repetitive dosing (dosing mode=3)

Using Repetitive dosing, multiple batches are dosed. The time between the start of 2 consecutive batches is set by the Batch repetition time. Dosing continues until dosing mode is disabled (dosing mode=0).

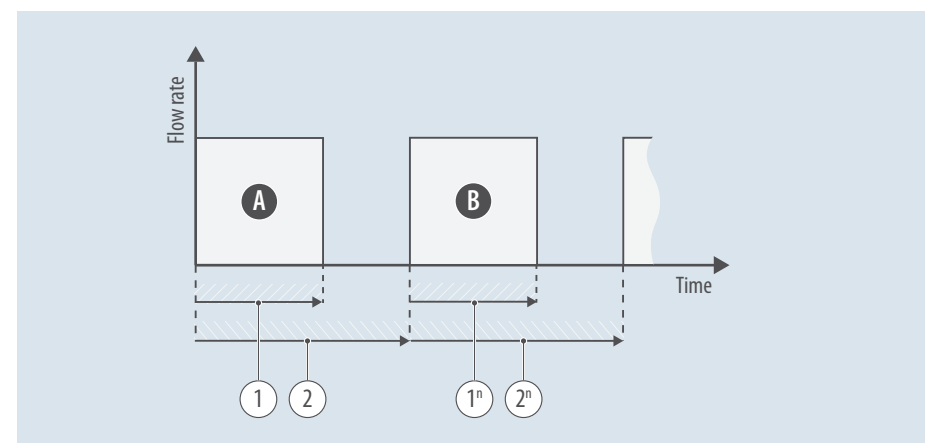

Fig. 4. Dosing mode - External hardware trigger

- A. First batch
- B. Next batch

- 1. Batch delivery time
- 2. Batch repetition time

# 5.5 Dosing start

### Write actions

After the automatic setup procedure has been executed successfully the following parameters must be set to start dosing:

| Par. name              | Туре  | Unit | DDE | Proc./Par | Value                                                                                              |
|------------------------|-------|------|-----|-----------|----------------------------------------------------------------------------------------------------|
| Batch rejection mode   | Uint8 | R/W  | 400 | 112 / 3   | 0: disabled                                                                                        |
|                        |       |      |     |           | 1: hardware trigger is given when<br>batch deviation exceeds batch<br>deviation alarm              |
| Batch start delay time | Float | R    | 402 | 112 / 5   | Time between an external hardware trigger and the actual start of dosing (when Dosing mode $= 2$ ) |
| Batch delivery time    | Float | R    | 403 | 112/6     | Duration of a single dose (> 0)                                                                    |
| Batch repetition time  | Float | R    | 404 | 112 / 7   | Time between the start of a dose<br>and the start of the next dose (when<br>Dosing mode = 3)       |
| Batch amount           | Float | R    | 405 | 112 / 8   | Amount of liquid to be used in 1 batch $(> 0)$ .                                                   |

| Par. name             | Туре  | Unit | DDE | Proc./Par | Value                                                                                                    |
|-----------------------|-------|------|-----|-----------|----------------------------------------------------------------------------------------------------|
| Batch deviation alarm | Float | R/W  | 406 | 112/9     | Setting for the maximum deviation<br>(in percentage of Batch Amount)<br>before the alarm is activated.<br>0: disabled<br>> 0, batch deviation alarm active |
| Batch dosing unit     |       |      | 410 |           | Unit of the (actual) Batch Amount<br>(uses counter unit table and is<br>selectable within counter unit type)<br>(» par. 5.5.1, page 13))                   |
| Dosing mode           | Uint8 | R/W  | 401 | 112 / 4   | 0: disabled<br>1: software trigger<br>2: external hardware trigger<br>3: repetitive dosing<br>255: dosing mode ignore<br>(» par. 5.2.1, page 11))          |

Tab. 9. Write actions dosing

#### **Read actions**

The actual dosing result can be read through the following parameters:

| Par. name                  | Туре  | R/W | DDE | Proc./Par | Value                                                                                                    |
|----------------------------|-------|-----|-----|-----------|----------------------------------------------------------------------------------------------------|
| Actual batch amount        | Float | R   | 407 | 112 / 10  |                                                                                                    |
| Actual batch delivery time | Float | R   | 408 | 112 / 11  |                                                                                                    |
| Batch deviation            | Float | R   | 409 | 112 / 12  | The batch deviation is calculated as<br>follows:<br>Actual batch amount – Batch<br>amount) / Batch amount) * 100 % |

#### Tab. 10. Read actions dosing

# 5.5.1 Batch dosing unit

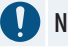

# NOTICE

All available counters use the same unit type (mass or volume). Changing the unit type of one of the counters from 'volume' to 'mass' (or vice versa) will (re)set the value of all counters to '0'.

When changing the Batch dosing unit to a unit from an other unit type (e.g. from 'ml' (Volume) to 'g' (Mass)), the unit of the following counters will be set to a unit from that unit type:

- Counter unit
- Totalizer unit
- Refer to the online available comprehensive manual of the instrument for an overview of the possible units.
- ► For download information, see the back cover of this manual.

#### Diagnostics

# 6 Diagnostics

Diagnostic data will be stored for certain events. In the diagnostic buffer up to 50 events can be stored. When the buffer is full, oldest events will be overwritten by newest events.

When using Bronkhorst FlowSuite<sup>™</sup> the icon colors are based on the NAMUR NE 107 standard and are a simplified representation of the diagnostic data.

| lcon              | NAMUR status         | Signal status                      |
|-------------------|----------------------|------------------------------------|
| $\checkmark$      | Normal operation     | Valid output signal                |
| <                 | Maintenance required | Output signal still valid.         |
| ?                 | Out of specification | Signal out of the specified range  |
| V                 | Check function       | Output signal temporary non-valid. |
| $\mathbf{\times}$ | Critical failure     | Non-valid output signal            |

Tab. 11. Product status definitions

# 6.1 Reading diagnostic data

Diagnostic data can be retrieved from the instrument as follows:

- ► Read the Diagnostic newest event index.
- ► Write the value to the Diagnostic event index.
- ▶ Read the Diagnostic event code, the Diagnostic event description (414) and the Diagnostic event active.

#### For older events

- ► Lower the value of the Diagnostic event index.
- ▶ Read the Diagnostic event code, the Diagnostic event description (414) and the Diagnostic event active.

| Par. name                        | Туре   | R/W | DDE | Proc./Par | Value                                                                                     |
|----------------------------------|--------|-----|-----|-----------|-------------------------------------------------------------------------------------------|
| Diagnostic newest<br>event index | Uint16 | R   | 411 | 118/14    | 0 49                                                                                      |
| Diagnostic event index           | Uint16 | R/W | 412 | 118/15    | 0 49                                                                                      |
| Diagnostic event code            | Uint16 | R   | 413 | 118/16    |                                                                                           |
| Diagnostic event<br>description  | String | R   | 414 | 118/20    |                                                                                           |
| Diagnostic event active          | Uint8  | R   | 415 | 118/17    | 0 - Not active<br>1 - Active                                                              |
| Diagnostic event<br>NAMUR status | Uint8  | R   | 416 | 118/18    | 1 - Maintenance required<br>2 - Out of specification<br>4 - Check function<br>8 - Failure |
| Diagnostic event<br>timestamp    | Uint32 | R   | 417 | 118/21    | $\geq$ 0 - value of operation<br>time [s] when the event<br>occurs                        |

| Par. name                  | Туре  | R/W | DDE | Proc./Par | Value                                                                                                   |
|----------------------------|-------|-----|-----|-----------|----------------------------------------------------------------------------------------------------|
| Instrument NAMUR<br>status | Uint8 | R   | 418 | 118/0     | 0 - Normal<br>1 - Maintenance required<br>2 - Out of specification<br>4 - Check function<br>8 - Failure |

Tab. 12. Diagnostic parameters

#### 6.2 Diagnostic codes

The following table lists the diagnostic codes. Additional information for codes that appear in bold is available in 6.2.1 on page 15.

| Code | NAMUR        | Description                                                             |
|------|--------------|-------------------------------------------------------------------------|
| 5500 | ~            | Auto setup procedure (incl. auto-zero, counter threshold, etc.)         |
| 5501 | ×            | Auto setup procedure failed                                             |
| 5502 | <b>e</b>     | First Time Right data collection                                        |
| 5503 | $\mathbf{x}$ | First Time Right data collection failed                                 |
| 5504 | ?            | Batch deviation exceeded Batch deviation limit                          |
| 5505 | ?            | Batch delivery time exceeded                                            |
| 5506 | Y            | Capacity differs from capacity during dosing setup                      |
| 5507 | $\checkmark$ | Parameter unavailable                                                   |
| 5508 | V            | Flow does not reach setpoint (check controller- and/or filter settings) |
| 5509 | V            | Time valve open too short (correct dosing behavior not guaranteed)      |
| 5510 | Y            | Dosing not possible (no flow?)                                          |
| 5511 | V            | First Time Right dosing not guaranteed (run auto-setup)                 |
| 5512 | V            | Batch dosing unit type changed (mass flow / volume flow)                |
| 5513 | V            | Dosing stopped, counter limit reached                                   |

Tab. 13. Diagnostic codes

# 6.2.1 Additional diagnostic codes

#### Additional info to code 5500

| Code  | Description                                                   |
|-------|---------------------------------------------------------------|
| 22003 | Auto setup, auto zeroing sensor                               |
| 22005 | Auto setup, auto determination counter threshold              |
| 22007 | Auto setup, determination of actuation level where flow $> 0$ |
| 22009 | Auto setup, auto Kp controller                                |
| 22009 | חונט שכונוף, מונט ווף נטוונוטווכו                             |

#### **Dosing specifications**

| Code       | Description                                                        |
|------------|--------------------------------------------------------------------|
| 22010      | Auto setup, First Time Right data collection                       |
| Tab. 14. J | Additional info to code 5500                                       |
| Addition   | al info to code 5501                                               |
| Code       | Description                                                        |
| 22000      | Auto setup, cannot start (check dosing parameters)                 |
| 22001      | Auto setup, invalid setpoint                                       |
| 22002      | Auto setup, timeout occurred                                       |
| 22004      | Auto setup, auto zeroing sensor failed                             |
| 22006      | Auto setup, auto determination counter threshold failed            |
| 22008      | Auto setup, determination of actuation level where flow > 0 failed |
| 22011      | Auto setup, First Time Right data collection failed                |
|            |                                                                    |

Tab. 15. Additional info to code 5501

#### Additional info to code 5503

| Code                                  | Description                                                              |  |  |  |
|---------------------------------------|--------------------------------------------------------------------------|--|--|--|
| 22012                                 | First Time Right data collection, cannot start (check dosing parameters) |  |  |  |
| 22013                                 | First Time Right data collection, invalid setpoint                       |  |  |  |
| 22014                                 | First Time Right data collection, timeout occurred                       |  |  |  |
| Tab. 16. Additional info to code 5503 |                                                                          |  |  |  |

# 7 Dosing specifications

### Batch delivery time specification

| Dosing controller type   | Unit | Value  |
|--------------------------|------|--------|
| PID controlled dosing    | ms   | ≥ 4000 |
| ON/OFF controlled dosing | ms   | ≥ 20   |

Tab. 17. Batch delivery time specification

#### Batch repetition time specification

| Dosing mode                | Unit | Value                          |
|----------------------------|------|--------------------------------|
| Disabled                   | ms   |                                |
| External software trigger  | ms   | > 70                           |
| External hardware trigger  | ms   | > 70                           |
| Dosing repetition interval | ms   | > 70 AND > batch delivery time |

Tab. 18. Batch repetition time specification

# 7.1 Full parameter list

| Par. name                  | Туре   | R/W            | DDE | Proc./Par | Value                                                                                                    |
|----------------------------|--------|----------------|-----|-----------|----------------------------------------------------------------------------------------------------|
| Counter value              | Float  | R/W            | 122 | 104/1     | 0 10000000                                                                                                   |
| Counter limit              | Float  | R/W            | 124 | 104/3     | 0 9999999                                                                                                    |
| Counter mode               | Uint8  | R/W            | 130 | 104/8     | 02                                                                                                    |
| Dosing type                | Uint8  | $\mathbb{R}^4$ | 398 | 112 / 1   | 2 - Batch                                                                                                    |
| Dosing controller type     | Uint8  | R              | 399 | 112/2     | 0 - PID<br>1 - ON/OFF                                                                                        |
| Batch rejection mode       | Uint8  | R/W            | 400 | 112/3     | 0 - Disabled<br>1 - Batch deviation (batch deviation<br>> batch deviation alarm)                             |
| Dosing mode                | Uint8  | R/W            | 401 | 112 / 4   | 0 - Disabled<br>1 - Software trigger<br>2 - Hardware trigger<br>3 - Repetition interval                      |
| Batch start delay time     | Float  | R              | 402 | 112 / 5   | $\geq$ 0.0 s (resolution = 1 ms)                                                                             |
| Batch delivery time        | Float  | R              | 403 | 112 / 6   | > 0.0 s (resolution = 1 ms)                                                                                  |
| Batch repetition time      | Float  | R              | 404 | 112 / 7   | Time between the start of a dose<br>and the start of the next dose (when<br>Dosing mode = $3$ )              |
| Batch amount               | Float  | R              | 405 | 112 / 8   | ≥ 0.0                                                                                                    |
| Batch deviation alarm      | Float  | R/W            | 406 | 112 / 9   | %                                                                                                    |
| Actual batch amount        | Float  | R              | 407 | 112 / 10  |                                                                                                    |
| Actual batch delivery time | Float  | R              | 408 | 112 / 11  |                                                                                                    |
| Batch deviation            | Float  | R              | 409 | 112 / 12  | ((actual Batch Amount – Batch<br>Amount) / Batch Amount) * 100%                                              |
| Batch dosing unit          | string | R              | 410 | 112 / 0   | Unit of the (actual) Batch Amount<br>(uses counter unit table and is<br>selectable within counter unit type) |
| Batch dosing status        | uint16 | R              | 434 | 112 / 13  | Bit 0: dosing ready<br>Bit 1: dosing error<br>Bit 2: actual dosing deviation ><br>dosing deviation limit     |
| Dosing sequence<br>number  | uint32 | R/W            | 437 | 112 / 14  | Writing 0 will reset the value to 0<br>Writing values > 0 will be ignored                                    |

Tab. 19. Full parameter list

<sup>4)</sup> Factory configuration, as ordered

Notes

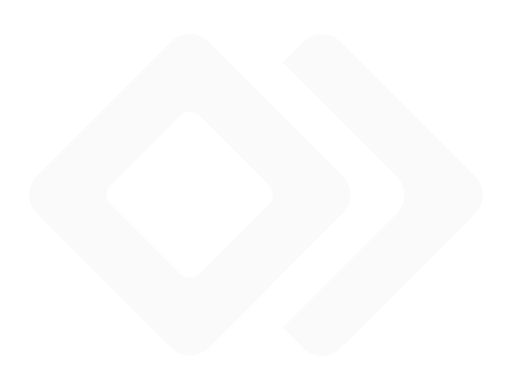

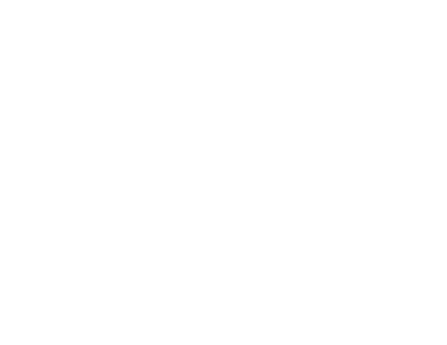

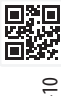

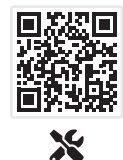

Service & Support

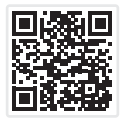

Contact

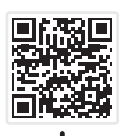

Product Info

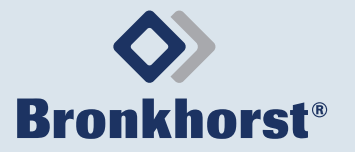

Bronkhorst High-Tech B.V. Nijverheidsstraat 1a NL-7261 AK Ruurlo, The Netherlands +31 573 45 88 00 info@bronkhorst.com www.bronkhorst.com